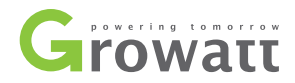

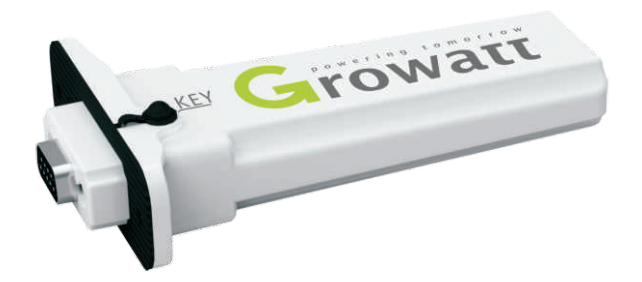

# ZigBee Module User manual

# CONTENT

- 1 User Manual Information
- 2 Description
- 3 Setting the ZigBee ID and Channel of the Data Logger
- 4 Setting the ZigBee Module
- 5 Installation of ZigBee Module

### 6 FAQ

- 7 Technical Data
- 8 Contact

### 1 User Manual Information

#### 1.1 Copyright Statement

Copyright © 2012 Shenzhen Growatt New Energy Co,.Ltd, hereinafter referred to as 'Growatt'. All right reserved. No part of this document may be reproduced, stored in a retrieval system, or transmitted, in any form or by any means, electronic, mechanical, photographic, magnetic or otherwise, without the prior written permission of Growatt New Energy. All infringement reserved.

Copyright No. is G1.0. Growatt reserved the final right of interpretation of this manual. The product parameters, appearances and packages are subject to change without notice. Readers are cautioned, however, that Growatt reserves the right to make changes without notice and shall not be responsible for any damages, including indirect, incidental or consequential damages, caused by reliance on the material presented.

#### 1.2 About Manual

Distinguished users, thank you very much for your trust in our ZigBee Module product, which is developed and manufactured by our R&D department. We sincerely hope it can satisfy your need, also, we're glad to receive your suggestions on improving our product. The target of the manual is to provide the detailed product information, installation, operation and maintenance.

#### 1.3 Target Group

The user manual is applied for technicians and common users to operate and maintain the ZigBee Module. The readers should be acquainted with some computer network knowledge and operating skill.

#### 1.4 Guideline

Before using the ZigBee Module, please read the manual carefully. In the meantime, please keep it well, lest maintenance staff may not find it later. All the content, pictures, logos, symbols are reserved. No part of this document may be transmitted in any form without the prior written permission of our internal staff. The content of manual could be changed. Every attempt has been made to make this document complete, accurate and up-to-date. If there are any differences between the contents of the instruction and the product, please regard the actual one as the truth. You can download the newest version from our website www.growatt.com.

#### 1.5 FCC Warning

This device complies with Part 15 of the FCC Rules. Operation is subject to the following two conditions:

(1) This device may not cause harmful interference.

(2) This device must accept any interference received, including interference that may cause undesired operation.

Changes or modifications not expressly approved by the party responsible for compliance could void the user's authority to operate the equipment.

NOTE: This equipment has been tested and found to comply with the limits for a Class B digital device, pursuant to Part 15 of the FCC Rules. These limits are designed to provide reasonable protection against harmful interference in a residential installation. This equipment generates, uses and can radiate radio frequency energy, and, if not installed and used in accordance with the instructions, may cause harmful interference to radio communications. However, there is no guarantee that interference will not occur in a particular installation. If this equipment does cause harmful interference to radio or television reception, which can be determined by turning the equipment off and on, the user is encouraged to try to correct the interference by one or more of the following measures:

-- Reorient or relocate the receiving antenna.

-- Increase the separation between the equipment and receiver.

-- Connect the equipment into an outlet on a circuit different from that to which the receiver is connected.

-- Consult the dealer or an experienced radio/TV technician for help.

#### RF Exposure Statement

To maintain compliance with FCC's RF Exposure guidelines, this equipment should be installed and operated with minimum distance 20cm between the radiator and your body: Use only the supplied antenna.

### 2 Description

ZigBee Module is a wireless device used to enable the communication between inverter and data logger. The Shine Webbox and Shine Pano serve as the data logger.

# 3 Setting the ZigBee ID and Channel of the Data Logger

In order to adopt the ZigBee wireless communication method, the ZigBee ID and Channel of the data logger should be configured first. Start the web browser and enter 192.168.1.230 in the address bar, then you can set the ZigBee ID and Channel via the integrated server of the data logger.

Note: Only the IP address of the data logger and the accessing PC are in the same network segment, then it is available to get access into the integrated server of the data logger. As to more details, please refer to the user manual of data logger e.g. Shine Webbox User Manual.

| Record | Hoi                 |            | ome              |         |        |       | Parameter |
|--------|---------------------|------------|------------------|---------|--------|-------|-----------|
|        | Serialno            | 1000110040 |                  |         |        |       |           |
|        | Check code          | 30717      |                  | c       |        |       |           |
|        | Device type         | Shi        |                  |         |        |       |           |
|        | Hardware ve         | rion V1.   |                  |         |        |       |           |
|        | Software_ve         | rion Sof   | ftware:SW2.1     | Build:1 | 212-   | 1102  |           |
|        |                     |            |                  |         |        |       |           |
|        | Local ip:           | 192.168.1  | 1.230            |         |        |       |           |
|        | Mask:               | 255.255.2  | 255.0            |         |        |       |           |
|        | Gateway             | 192.168.1  | 11               |         |        |       |           |
|        | DNS                 | 192.168.1  | Li               |         |        |       |           |
|        | Server ip:          | 192.168.1  | 1.74             |         |        |       |           |
|        | Server url:         | server.gr  | owatt.com        |         |        |       |           |
|        | -<br>Addren start:  | 1          |                  |         |        |       |           |
|        | Addren end:         | 32         |                  |         |        |       |           |
|        | Delay time(S):      | 2.5 🗸      |                  |         |        |       |           |
|        | System_time:        | 2012-12-   | 24 17:37:51      | DEn     | nable_ | write |           |
|        | Zigbee_ID:          | 3355       |                  |         |        |       |           |
|        | Zigbee_channel:     | 11         |                  |         |        |       |           |
|        | Environment: addren | 36         |                  | ON      | *      |       |           |
|        | Ammeter: addren     | 37         |                  | ON      | *      |       |           |
|        | Power Adjust:       | OFF 🛩      |                  | Slave   | ~      |       |           |
|        | Inverter type:      | Growatt    | ~                |         |        |       |           |
|        | Enable_Reboot       | Enabl      | le_Reset         | □En     | nable_ | Clear | record    |
|        |                     |            | Save<br>Jok Home |         |        |       |           |

1. Set ZigBee ID. In "parameter" field, select "Zigbee\_ID", enter ZigBee ID within the range between 1000 and 9999.

2. Set ZigBee channel. In "parameter" field, select "Zigbee\_channel", enter the ZigBee channel within the range between 11 and 25.

| Zigbee_ID:      | 3355 |  |
|-----------------|------|--|
| Zigbee_channel: | 11   |  |

3. If the parameters of data logger about the ZigBee configuration have been modified, the parameters of the ZigBee Module have to be also modified.

### 4 Setting the ZigBee Module

1. Copy the folder "V53E Setup" from the CD to personal computer. Double click "V53E Setup" → "Support" → "ZConfigureV53E.exe".

2. Connect the ZigBee Module with PC via the configuration Box. ZigBee Module corresponds to the side of Configuration Box printed with "Module", and the RS232 port corresponds to another side of Configuration Box printed with "RS-232".

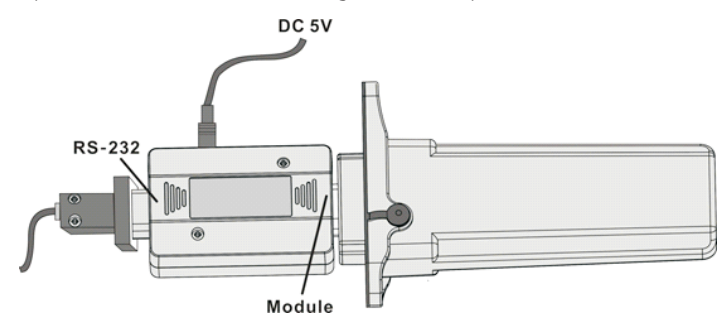

3. Operate the "ZConfigureV53E.exe", as following figure.

| Ziabaa    | Select COM                                     |                      |
|-----------|------------------------------------------------|----------------------|
| Module    | COM Baud Bate                                  | Connect              |
| CONFIGURE | Zigbee Network                                 |                      |
|           | PAN ID                                         | READ SETTING         |
| RF1605    | Short Add                                      | READ                 |
| RF1605H   | MAC Add                                        | READ                 |
| RF2617A   |                                                |                      |
| RF2618    | Zigbee Radie                                   |                      |
| RF2619A   | Zigbee<br>Badio Channel                        | READ                 |
|           | 1                                              | • SETTING            |
| unction   | Zigbee Point                                   |                      |
| Module    | Zigbee                                         | READ                 |
| Restart   | Nodule<br>Foint Type Setting To<br>Coordinator | Setting To<br>Router |
| Clear     | Zigbee COM                                     |                      |
| 105613    | Baud Rate                                      | · coverant           |

4. Right click "My computer" → choose "Manage" → "Device Manager" → "Ports (COM & LPT)".

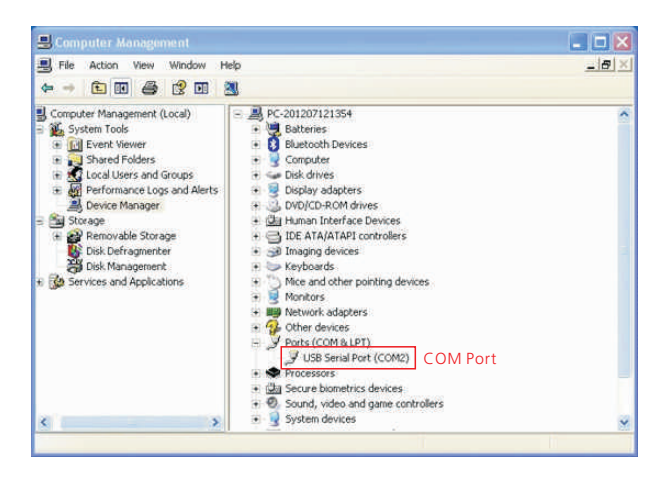

5. Choose the same "COM port" with device manager.

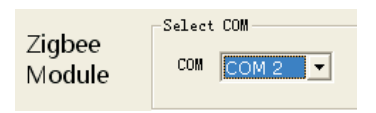

6. Single-click "connect". If the indicator light turns to green, the connection state is OK.

| 🖨 DTK ZigBee     | Configuration ¥5.3E                      | 🛛          |
|------------------|------------------------------------------|------------|
| Zigbee<br>Module | Select COM<br>COM COM 2 - Baud Rate 9600 | Disconnect |

7. Select Zigbee Radio Channel. The range of channel is 11-25. The Radio Channel of ZigBee Module shoud be set as the same value of "Zigbee\_channel" configured in the data logger.

| Zigbee        | COM COM 2 Baud Rate 9600                  | Di sonnort      |
|---------------|-------------------------------------------|-----------------|
| Module        |                                           | •               |
| CONFIGURE     | Zigbee Network                            |                 |
|               | PAN ID                                    | READ SETTING    |
| RF1605        | Short Add                                 | READ            |
| RF1605H       | MAC Add                                   | READ            |
| RF2617A       |                                           |                 |
| RF2618        | Zigbee Radio                              |                 |
| 0RF2619A      | Zigbee                                    | READ            |
|               | Radio Channel                             |                 |
|               | Channel 11, 2405MHZ                       | • SETTING       |
| unction       | DTK ZigBee                                |                 |
| Module        | Setting To Channel 11 = 2405MHZ, Effectiv | e After Restart |
| Restart       |                                           |                 |
| Clear         |                                           |                 |
|               | Zigbee COM                                |                 |
| 100 March 100 | Band Pata                                 | 0382-0022204    |

8. Set PAN ID. The "PAN ID" of ZigBee Module should be same as the "Zigbee\_ID" configured in the data logger. If not, the connection would fail. Enter two values in the input box of PAN ID (e.g. 33 55). Single-click "SETTING", then click "READ". If it works, the success dialog box will pop up. If not, please set again.

|                                         | C 3                                                                                                    |                     |
|-----------------------------------------|----------------------------------------------------------------------------------------------------|---------------------|
| Zigbee                                  | Select com                                                                                                    |                     |
| Module                                  | COM 2 - Baud Nate 900                                                                                                    | Disconnect          |
| CONFIGURE                               | Zigbee Network                                                                                                    |                     |
|                                         | PAN ID 33 55                                                                                                    | READ SETTING        |
| DRF1605                                 | Short Add                                                                                                    | READ                |
| DRF1605H                                | Come and and a second second se |                     |
| DRF2617A                                | DIX ZigBee                                                                                                    |                     |
| DDEDG10                                 | Setting New PAN ID Success, Effective                                                                                                    | After Restart       |
| DKF2010                                 | 确定                                                                                                    |                     |
| DRF2619A                                | Zizbee                                                                                                    | READ                |
|                                         | Radio Channel                                                                                                    |                     |
|                                         | Channel 11, 2405MH                                                                                                    | HZ <u>•</u> SETTING |
| Function                                | Zigbee Point                                                                                                    |                     |
| Module                                  | Zigbee                                                                                                    | READ                |
| Restart                                 | Module<br>Point Type Sotting To                                                                                                    | Satting To          |
|                                         | Coordinator                                                                                                    | Router              |
| Clear                                   |                                                                                                    |                     |
|                                         | Ligbee LUM                                                                                                    |                     |
| 100 C C C C C C C C C C C C C C C C C C | Baud Rate                                                                                                    | 1                   |

9. After setting, click on "Module Restart", and then click on "connect". If PAN ID is still the pre-set value, the configuration is OK. If not, please set again.

Note: If you have already set 6 ZigBee Modules, one of the 6 Modules should be power-on, and then you can set another 6 ZigBee Modules.

| 🖨 DTK ZigBee C                    | Configuration V5.3E                                                                   |         |
|-----------------------------------|---------------------------------------------------------------------------------------|---------|
| Zigbee<br>Module                  | Select COM         (2)           COM         COM 2              •                     | Connect |
| CONFIGURE                         | Zigbee Network PAN ID READ                                                            | SETTING |
| DRF1605<br>DRF1605H               | Short Add                                                                             | 1       |
| DRF2617A<br>DRF2618               | Zigbee Badio                                                                          |         |
| DRF2619A                          | Zigbee<br>Radio Channel                                                               | D       |
| Function (1)<br>Module<br>Restart | Zigbee Point<br>Zigbee<br>Module<br>Point Type<br>Setting To<br>Coordinator<br>Router | To      |
| Clear                             | Zigbee COM                                                                            |         |
| Exit                              | Baud Rate SETTING                                                                     |         |

### 5 Installation of ZigBee Module

1. Plug the ZigBee Module to inverter via Rs232.

The RS232 port of Growatt inverter has two specifications.

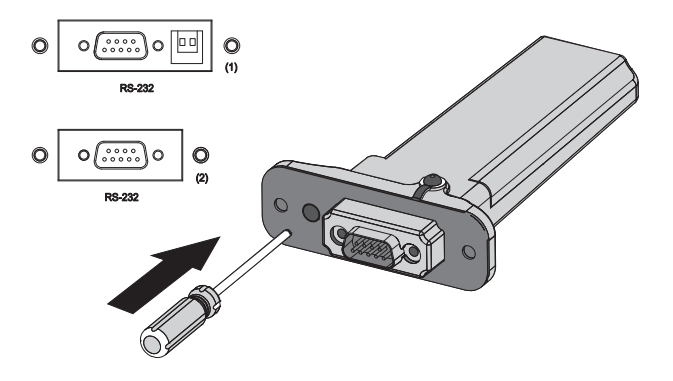

If the RS232 port is compliant with the specification (1), please turn on the DIP switch, then plug the ZigBee Module to the inverter directly via the RS232 and lock screw.

| .0 | Ν | 1     |  |
|----|---|-------|--|
| 2  |   | ŀ     |  |
|    |   |       |  |
|    |   | 22224 |  |

If the RS232 port is compliant with the specification (2), please pry open the rubber plug in the waterproof cushion, then plug the ZigBee Module to the inverter and lock screw.

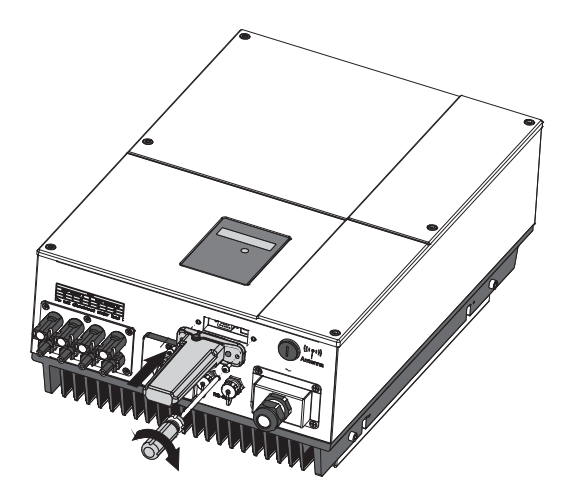

2. Open the "Record" interface of the data logger. If the inverter corresponding to the ZigBee Module has shown in the list, the installation is OK.

| 10.       | 🏶 http://192.: | 168. 1. 230 | /web_record.cgi |                |                |         |      |       |       |       |         |       |        |        | • 8    | •   | × P Bing    |                     |         |
|-----------|----------------|-------------|-----------------|----------------|----------------|---------|------|-------|-------|-------|---------|-------|--------|--------|--------|-----|-------------|---------------------|---------|
| 件(1) 编辑   | 最佳) 查看(Y)      | 收藏夹(        | の 工具で) 希        | EBD (8)        |                |         |      |       |       |       |         |       |        |        |        |     |             |                     |         |
| 收藏夫       | 👍 🗷 managar    | 自建议         | 同站。             |                |                |         |      |       |       |       |         |       |        |        |        |     |             |                     |         |
| OGI Inwer | ter record     |             |                 |                |                |         |      |       |       |       |         |       |        |        | 合•     |     | - 📾 🖷 •     | 页面② • 安全③ • 工具      | () • (i |
|           |                |             |                 |                |                |         |      |       |       |       |         |       |        |        |        |     |             |                     |         |
| Address   | Secial an      | State       | Outrouver(II)   | F. Taday (FWb) | F. Tatal(KWb)  |         |      |       |       | 20    | 12 En   | ergy( | KWh)   |        |        |     | Fault and a | Test undetesting    |         |
| Autress   | Jenai_av       | State       | outpower(iii)   | L_IOUA((RENA)  | L_IVIAI(IXIII) | Jan Fe  | eb N | lar A | pr M  | lay 1 | Jun Jul | Aug   | Sep    | Oct    | Nov    | Dec | raun coue   | Last update time    |         |
| 1         | 2033023008     | Normal      | 1338.2(46%)     | 11.9           | 4192.0         | 0.0 0.0 | 0 0  | .0 0  | .0 0. | 0     | 0.0 0.0 | 0.0   | 170.7  | 409.4  | 217.8  | 0.0 | NO          | 2012-11-14 16:30:29 |         |
|           | 2033022941     | Normal      | 2868.8(99%)     | 18.1           | 4483.5         | 0.0 0.0 | 0 0  | .0 0  | .0 0. | 0 0   | 0.0 0.0 | 0.0   | 152.6  | 413.5  | 244.1  | 0.0 | NO          | 2012-11-14 16:30:31 |         |
|           | 2033023113     | Normal      | 2820.8(98%)     | 17.8           | 4122.8         | 0.0 0.0 | 0 0  | .0 0  | .0 0. | 0 0   | 0.0 0.0 | 0.0   | 168.6  | 380.4  | 234.8  | 0.0 | NO          | 2012-11-14 16:30:33 |         |
|           | 6033045987     | Normal      | 2836.2(98%)     | 17.1           | 4260.8         | 0.0 0.0 | 0 0  | 0 0   | 0 0.  | 0 (   | 0.0 0.0 | 0.0   | 162.2  | 367.4  | 228.3  | 0.0 | NO          | 2012-11-14 16:29:17 |         |
|           | 2033022917     | Normal      | 2314.6(80%)     | 17.4           | 4109.7         | 0.0 0.0 | 0 0  | .0 0  | .0 0. | 0 (   | 0.0 0.0 | 0.0   | 165.3  | 375.1  | 231.5  | 0.0 | NO          | 2012-11-14 16:29:20 |         |
| 9         | 2033022963     | Normal      | 2752.5(95%)     | 17.6           | 3991.0         | 0.0 0.0 | 0 0  | 0 0   | 0 0.  | 0     | 0.0 0.0 | 0.0   | 147.9  | 24.1   | 232.9  | 0.0 | NO          | 2012-11-14 16:29:22 |         |
| 1         | 2033022937     | Normal      | 2876.8(100%)    | 18.2           | 4044.6         | 0.0 0.0 | 0 0  | .0 0  | .0 0. | 0     | 0.0 0.0 | 0.0   | 150.9  | 386.7  | 242.0  | 0.0 | NO          | 2012-11-14 16:29:27 |         |
| 13        | B025085329     | Normal      | 2034.2(100%)    | 13.3           | 2893.8         | 0.0 0.0 | 0 0  | .0 0  | .0 0. | 0     | 0.0 0.0 | 0.0   | 132.3  | 275.8  | 179.8  | 0.0 | NO          | 2012-11-14 16:29:31 |         |
| 19        | B025085534     | Normal      | 2026.4(100%)    | 13.4           | 2882.2         | 0.0 0.0 | 0 0  | 0 0   | 0 0.  | 0     | 0.0 0.0 | 0.0   | 115.9  | 281.8  | 34.5   | 0.0 | NO          | 2012-11-14 16:29:44 |         |
| 34        | 0123456789     | Normal      | 734.6(7%)       | 19.7           | 757.9          | 0.0 0.0 | 0 0  | .0 0  | .0 0. | 0 0   | 0.0 0.0 | 0.0   | 0.0    | 31.7   | 304.6  | 0.0 | NO          | 2012-11-14 16:28:59 |         |
| ALL:10pcs |                |             | 22603.1(82%)    | 164.5          | 35738.3        | 0.0 0.0 | 0 0  | .0 0  | .0 0. | 0 0   | 0.0 0.0 | 0.0   | 1366.4 | 2945.9 | 2150.3 | 0.0 |             |                     |         |

## 6 FAQ

1. When set PAN ID, if the dialog box displays "Setting New PAN ID Failed", the setting fails. Please click on "Module Restart"  $\rightarrow$  "Connect", and then reset PAN ID (refer to chapter4, step 3-7).

2. When read PAN ID, if the value box displays "FF FE", the setting fails. Please click on "Module Restart"  $\rightarrow$  "Connect", and then reset PAN ID (refer to chapter4, step 3-7). As an alternative method, you could change the value of the PAN ID and channel, then reset the data logger and ZigBee Module.

3. As to the same one inverter, either wireless method or wired method could be chosen as a monitoring scheme. If not, the data logger couldn't search inverters well.

### 7 Technical Data

| Communicati    | on ————          |                         |
|----------------|------------------|-------------------------|
| Invert         | er               | RS 232                  |
| Protoc         | col              | Modbus RTU              |
| Comn           | nunication range | 300m (without obstacle) |
| Electrical Dat | a ————           |                         |
| Volta <u>c</u> | ge               | 8V-15V DC               |
| Power          | r consumption    | <0.5W                   |
| Operating Co   | nditions         |                         |
| Ambie          | ent temperature  | - 20-60℃                |
| Humie          | dity             | 5%95%                   |
| Degre          | e of protection  | IP65                    |
| General Data   |                  |                         |
| Lengt          | h*Width*depth    | 135*79*29mm             |
| Net W          | /eight           | 63g                     |

### 8 Contact

If you have technical problems concerning our products, please contact Growatt.

Growatt New Energy Technology Co., Ltd

Building B, Jiayu Industrial Zone, #28 Guanghui Road, Longteng Community, Shiyan, Baoan District, Shenzhen, P.R.China.

+86 755 27471942 service@ginverter.com www.growatt.com

GR - UM - 011 - 01